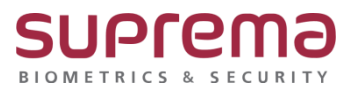

# BioStar2 사용자 기간 일괄 수정 방법

SUPREMA / 기술지원팀

COPYRIGHT@SUPREMA. ALL RIGHTS RESERVED

## <u>[정의]</u>

☞ 다수의 사용자 카드 및 지문 기간 만료 시 일괄 수정하는 기능

### [절차]

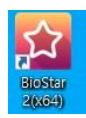

1단계 > 바탕화면에 빨간색 "BioStar2(x64)" 아이콘 더블 클릭

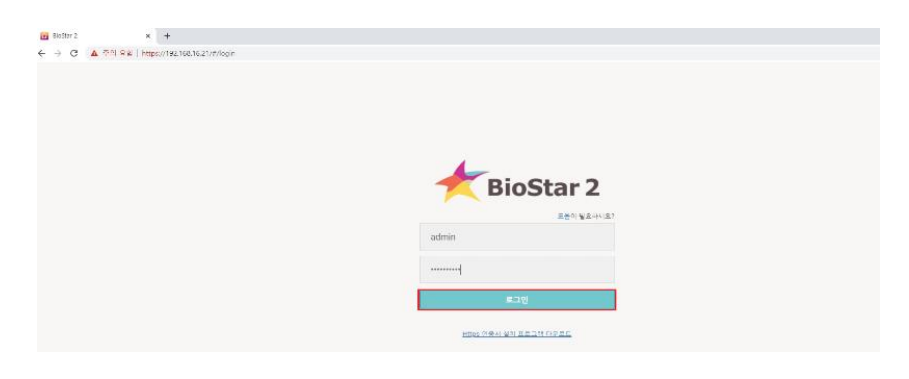

2단계 > 프로그램 실행 및 ID, 암호 입력 후 "로그인" 버튼 누름

| BioStar 2 🛞 설명 器 포트 () 정보 () 도움말 |            |     |            |            |                       |  |  |  |
|----------------------------------|------------|-----|------------|------------|-----------------------|--|--|--|
| 장말                               | <u> </u>   |     | 모든 사용자     |            |                       |  |  |  |
| 8                                | > 사용자      | 상태  |            |            |                       |  |  |  |
| 사용사                              | 🗖 🚊 모든 사용자 | 240 |            | ID         | 이름                    |  |  |  |
| ্রু<br>স্তম                      | 🔳 👱 슈프리마   | 26  |            |            |                       |  |  |  |
|                                  | ● PM1팀     | (1) | 모두 선택      |            | Administrator         |  |  |  |
| 이<br>출입문                         | PM2E       | 0   | 모두 선택 취소   |            | 기술팀 <mark>매</mark> 니저 |  |  |  |
|                                  | E PM2B     | 3   | 3          |            | 영업매니저                 |  |  |  |
|                                  | 🙎 기술지원팀    | 13  |            |            |                       |  |  |  |
| ว เป็น                           |            | ᅅᆀᄍ | 하지고 마트이 크림 | 기취어 ㅁㄷ 서태이 | ㅋ리                    |  |  |  |

3 단계 > 사용자 메뉴에서 아래쪽 화살표 버튼을 클릭하여 모두 선택을 클릭

COPYRIGHT@SUPREMA. ALL RIGHTS RESERVED

| H I /7  | ► H 50 행 v | •        | 찿기  |
|---------|------------|----------|-----|
| 🗶 일괄 편집 | 🔒 장치로 전송   | 🗑 사용자 삭제 | ••• |

4단계 > 일괄 편집 버튼을 클릭

| 일괄 편집                  |                                       | × |
|------------------------|---------------------------------------|---|
| 사용자 (348)              |                                       |   |
| • 그룹                   |                                       |   |
| <ul> <li>상태</li> </ul> | 활성                                    |   |
| <ul> <li>기간</li> </ul> | 2001/01/01 00:00 ~ 2030/12/31 23:59 🗰 |   |
| • 출입 그룹                |                                       | T |
| • 권한 등급                | ✔ 없음                                  | Ŧ |
|                        |                                       |   |
|                        | 확인 취소                                 |   |
| · · ·                  | 방수국류내성(신원)                            |   |

## 5단계 > 기간 옆의 연필 버튼을 클릭하여 기간 변경

COPYRIGHT@SUPREMA. ALL RIGHTS RESERVED

#### 7단계 > ...버튼을 클릭하여 데이터 삭제 후 장치 동기화 클릭

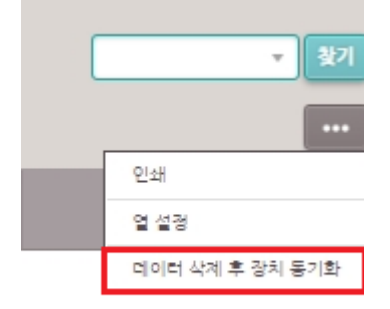

6단계 > 장치 메뉴에서 아래쪽 화살표 버튼을 클릭하여 모두 선택을 클릭

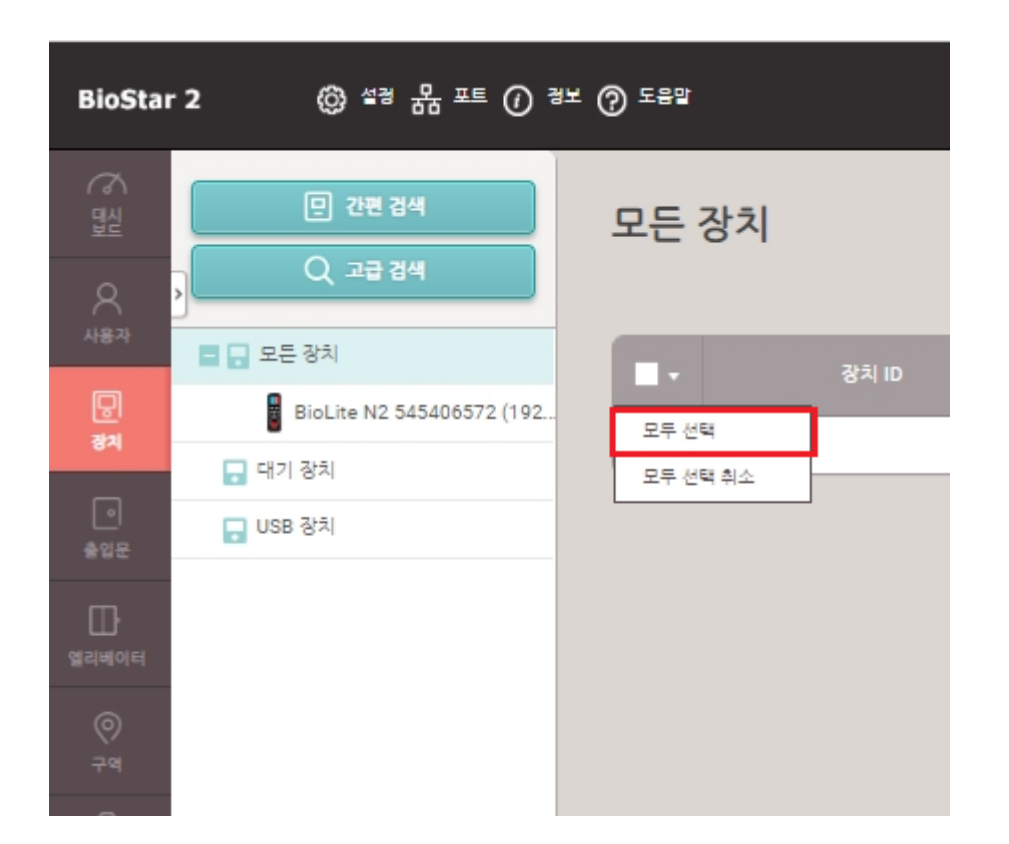

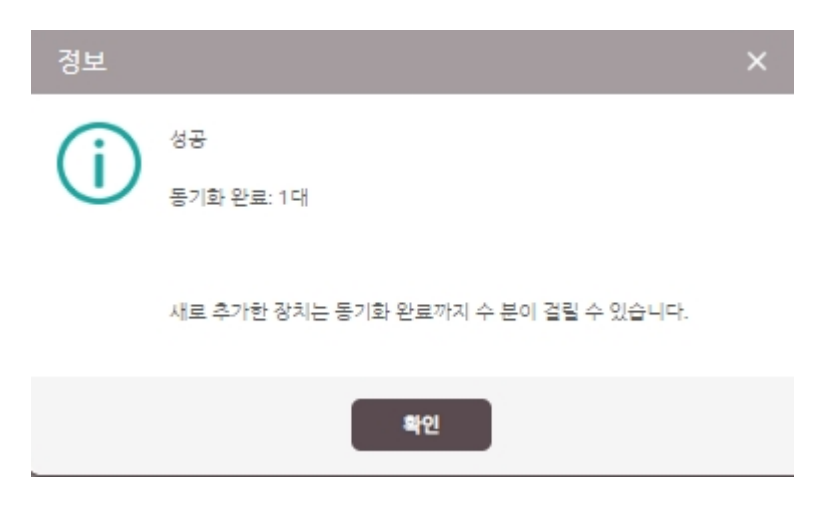

8단계 > 성공 메시지가 나오면 사용자 장치 동기화 완료

※ 상기 절차 수행 후 문제가 해결되지 않는다면, 슈프리마 고객센터 1522-4507(ARS 2번)로 연락을 해주시기 바랍니다.

COPYRIGHT@SUPREMA. ALL RIGHTS RESERVED